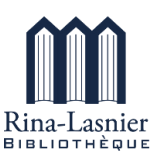

## 

La bibliothèque prête à ses abonnés des livres numériques et audio via la plateforme **PRETNUMERIQUE.CA**.

Maximum de livres empruntés : **10** Maximum de livres réservés : **5** Retour automatique après **21 jours** Retour anticipé possible

Pour emprunter, il faut avoir :

- un ordinateur avec une connexion Internet;
- une adresse électronique.

Installations requises avant d'emprunter un livre numérique pour la première fois

### Créer un compte Adobe.

1

C'est un compte gratuit qui vous donne le droit de télécharger des livres protégés contre la copie.

Cliquez ici pour créer un compte Adobe et suivez les étapes ci-dessous :

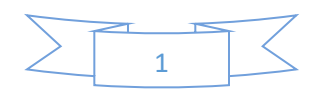

Inscrivez votre adresse courriel et le mot de passe que vous avez choisi. **Cliquez sur continuer**. Remplissez le formulaire et cliquez sur **Créer un compte**.

| Étape 1                                                                         | Étape 2                                                                                                    |  |  |
|---------------------------------------------------------------------------------|----------------------------------------------------------------------------------------------------|--|--|
| Créez votre compte                                                              | Créez votre compte<br>Vous avez déjà un compte ? Connectez-vous                                                                                                    |  |  |
| G () ( E C                                                                      | Prénom Nom                                                                                                    |  |  |
| S'inscrire avec une adresse e-mail<br>Vous avez déjà un compte ? Connectez-vous | Année Mois Janvier 🗸                                                                                                    |  |  |
| Adresse e-mail Mot de passe                                                     | Pays/Région Canada ↓<br>Famille Adobe d'entreprises peut m'envoyer des informations au travers d'e-mails<br>personnalisés sur ses produits et services. Pour plus d'informations ou pour vous<br>désinscrire à tout moment, consultez notre Politique de confidentialité.<br>Je souhaite être contacté par e-mail<br>En cliquant sur Créer un compte, je déclare avoir lu et accepter les Conditions |  |  |
| Continuer                                                                       | d'utilisation et la Politique de confidentialité.                                                                                                    |  |  |

\*N'oubliez pas de noter votre adresse courriel et votre mot de passe pour Adobe et de les conserver pour une utilisation future.

Vous recevrez un courriel de vérification. **Cliquez sur le lien** pour confirmer la validité de votre adresse.

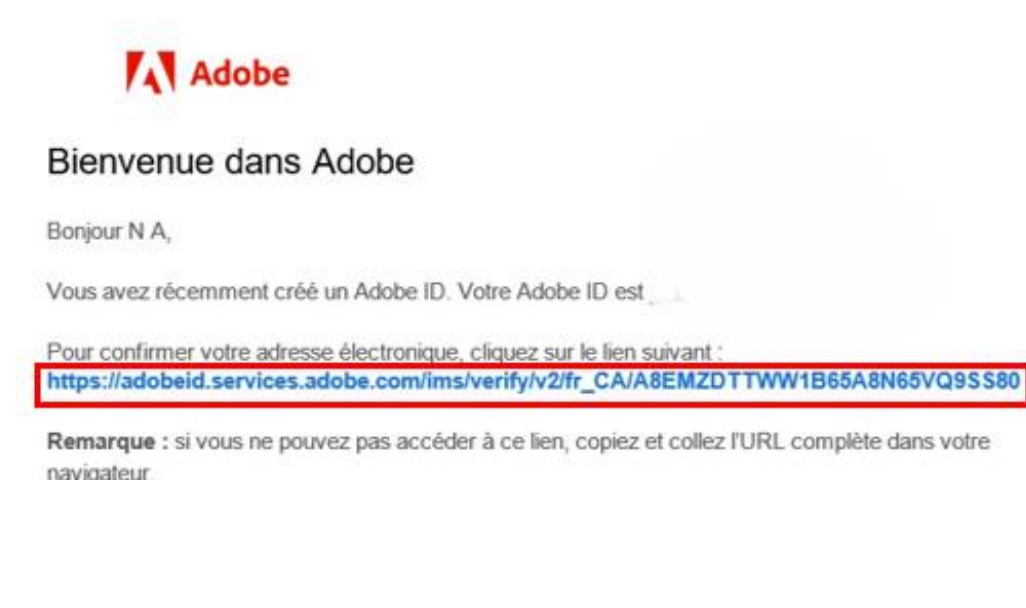

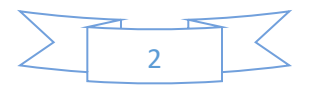

2 Installer Adobe Digital Edition 3.0

Adobe Digital Edition est l'application qui ouvre et gère les livres que vous empruntez.

Cliquez ici : <u>Adobe Digital Edition 3.0</u> et enregistrer le fichier (celui-ci sera sauvegardé sur votre ordinateur).

| Senregistrer sous   | C Enregistrer sous X                                                 |                      |                  |             |            |                   |   |
|---------------------|----------------------------------------------------------------------|----------------------|------------------|-------------|------------|-------------------|---|
|                     | ← → · ↑ ↓ > Ce PC > Téléchargements · D Rechercher dans : Télécharge |                      |                  |             |            | Q                 |   |
| Organiser 🔻 No      | ouveau dossier                                                       |                      |                  |             |            |                   | ? |
| OneDrive            | ^ Nom                                                                |                      | Modifié le 🗡     | Туре        | Taille     |                   |   |
| Ce PC               | ✓ Aujo                                                               | ourd'hui (1)         |                  |             |            |                   |   |
| E. Bureau           | 🗸 🛅 A                                                                | DE_3.0_Installer.exe | 2024-09-03 17:39 | Application | 6 001 Ka   | D                 |   |
| Nom du fichier :    | dotnetfx30SP1                                                        | setup.exe            |                  |             |            |                   | ~ |
| <u>T</u> ype :      | Application (*.                                                      | exe)                 |                  |             |            |                   | ~ |
|                     |                                                                      |                      |                  |             |            |                   |   |
| ∧ Masquer les dossi | ers                                                                  |                      |                  |             | <u>E</u> n | registrer Annuler | r |

Cliquez sur 🖳 en haut à droite de l'écran pour afficher les téléchargements.

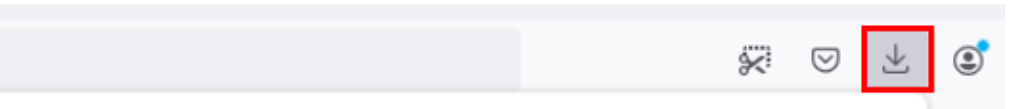

Le fichier exécutable ADE 3.0 devrait si trouver.

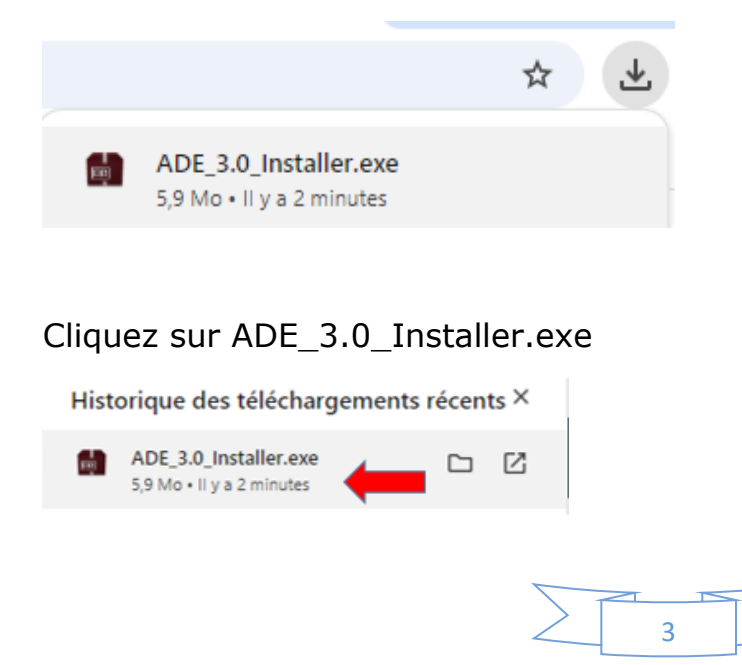

Cochez la case « J'accepte les termes de la licence », puis cliquez sur **Suivant**.

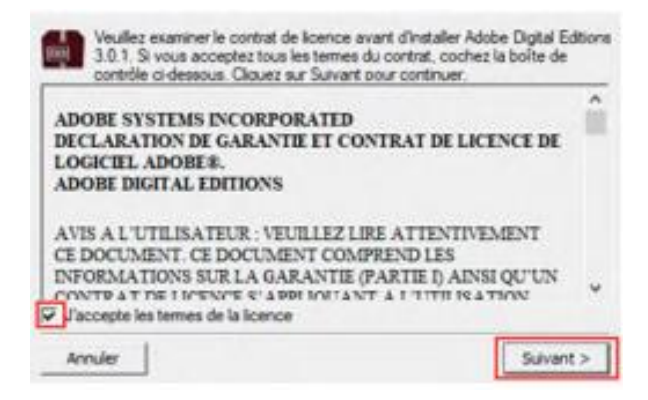

### Cliquez sur **Suivant**, puis sur **Installer**.

| Cochez les composants qui<br>vous ne désrez pas install | e vous désirez installer et décochez œux que<br>er. Cliquez sur Suivant pour continuer.                                               | Le programme d'installation installer a Adobe Digital Editions 3.0. 1 dans le<br>dosser survant. Pour installer dans un autre dossier, cliquez sur Parcourir<br>et choisisez un autre dossier. Cliquez sur Installer pour démarrer<br>l'installation. |
|---------------------------------------------------------|----------------------------------------------------------------------------------------------------|----------------------------------------------------------------------------------------------------|
| Sélectionnez les options de votre<br>choix :            | Annoder lies hypes de Roher racom ét repub     Raccourds du menu Démarter     Accourd du bureau     Raccourd du menu Lancement rapide | Dossier d'installation                                                                                                    |
| Espace requis : 16.1Mo                                  | < >                                                                                                    | Espace requis : 16.1Mo<br>Espace disponible : 29.6Go                                                                                                    |
| Annuler                                                 | < Précédent Sulvant >                                                                                                    | Annuler < Précédent 19hstaller                                                                                                    |

Une fois l'installation terminée, cliquez sur **Fermer**. **Adobe Digital Edition** démarrera automatiquement.

| Plus d'infos |  |  |
|--------------|--|--|
|              |  |  |
|              |  |  |
|              |  |  |

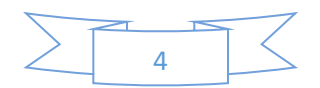

Autoriser l'ordinateur

3

Dans Adobe Digital Editions, cliquez sur le menu Aide, puis sur Autoriser l'ordinateur.

| Fichier Bibliothèque | Aide |                              |            |
|----------------------|------|------------------------------|------------|
| Biblioroms           |      | Autoriser l'ordinateur       | Ctrl+Maj+U |
| -                    |      | Effacer l'autorisation       | Ctrl+Maj+D |
| Tous les élémen      |      | Infos sur l'autorisation     | Ctrl+Maj+I |
| Non lus              |      | Aide Adobe Digital Editions  | F1         |
|                      |      | A propos de Digital Editions |            |

Inscrivez l'identifiant **Adobe** (votre adresse courriel) et le mot de passe choisis lors de la création de votre compte Adobe. Cliquez sur **Autoriser**.

| Autorisation de l'ordinateur                   |                                                                                                    |                                          |  |  |  |  |
|------------------------------------------------|----------------------------------------------------------------------------------------------------|------------------------------------------|--|--|--|--|
| Adobe Digital Edit                             | ions                                                                                                    |                                          |  |  |  |  |
| Autoriser votre ordinateur                     |                                                                                                    |                                          |  |  |  |  |
| En accordant une autorisation à votre ordi     | nateur, il vous est permis de :                                                                                                    |                                          |  |  |  |  |
| - transférer facilement les é                  | léments protégés Adobe <mark>D</mark> RM entre plusieur                                                                                     | s ordinateurs et périphériques mobiles ; |  |  |  |  |
| - consulter les éléments pro                   | otégés Adobe DRM sur des ordinateurs et pé                                                                                                  | riphériques mobiles (6 maximum) ;        |  |  |  |  |
| - restaurer votre contenu a<br>d'exploitation. | <ul> <li>restaurer votre contenu à partir d'une sauvegarde lorsque vous avez besoin de réinstaller le système<br/>d'evploitation</li> </ul> |                                          |  |  |  |  |
| Sélectionnez le fournisseur d'eBook, pu        | is entrez votre ID et votre mot de passe ci-                                                                                                | dessous :                                |  |  |  |  |
|                                                |                                                                                                    |                                          |  |  |  |  |
| Fournisseur d'eBook :                          | Adobe ID *                                                                                                    | Creer un ID Adobe                        |  |  |  |  |
| ID Adobe : mon@courriel.com                    |                                                                                                    |                                          |  |  |  |  |
| Mot de passe : Mot de passe oublié             |                                                                                                    |                                          |  |  |  |  |
|                                                |                                                                                                    |                                          |  |  |  |  |
|                                                |                                                                                                    |                                          |  |  |  |  |
|                                                |                                                                                                    |                                          |  |  |  |  |
| Je souhaite autoriser mon ordinateur s         | sans ID                                                                                                    |                                          |  |  |  |  |
|                                                |                                                                                                    |                                          |  |  |  |  |
| Annuler                                        |                                                                                                    | Autoriser                                |  |  |  |  |

Cliquez sur **OK** pour terminer l'autorisation. Votre ordinateur est désormais autorisé à télécharger des livres numériques empruntés. Vous n'aurez plus à faire ces opérations.

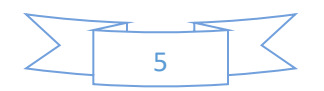

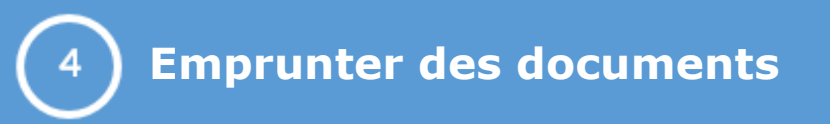

Rendez-vous sur le site de la bibliothèque : catalogue.biblio.rinalasnier.gc.ca

Cliquez sur Mon dossier et ensuite sur Mon dossier.

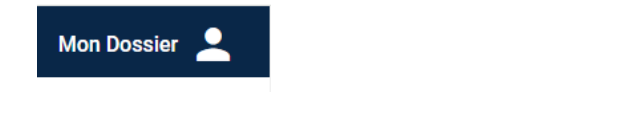

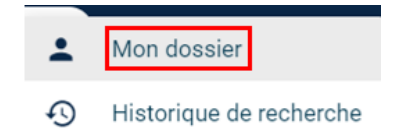

Inscrivez votre numéro d'abonné commençant par A (majuscule) et votre mot de passe. Cliquez sur **Je me connecte.** 

| Votre numéro d'abonné              |  |  |  |
|------------------------------------|--|--|--|
| Votre mot de passe                 |  |  |  |
| Se souvenir de mon numéro d'abonné |  |  |  |
| JE ME CONNECTE                     |  |  |  |
| MOT DE PASSE OUBLIÉ?               |  |  |  |

Cliquez sur **Ressources numériques**, puis sur l'image de **PRETNUMERIQUE.CA.** 

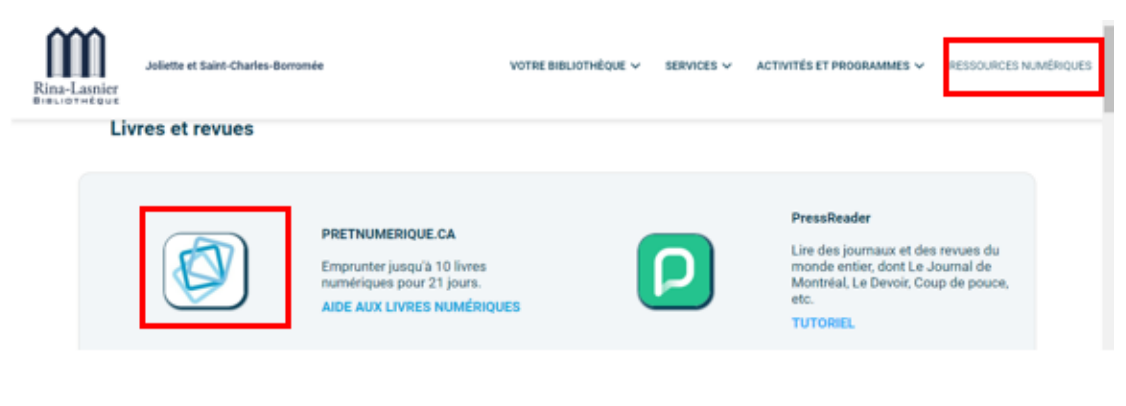

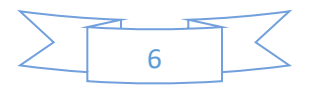

Inscrivez de nouveau votre numéro d'abonné et votre mot de passe. Sélectionnez **Connectez-vous.** 

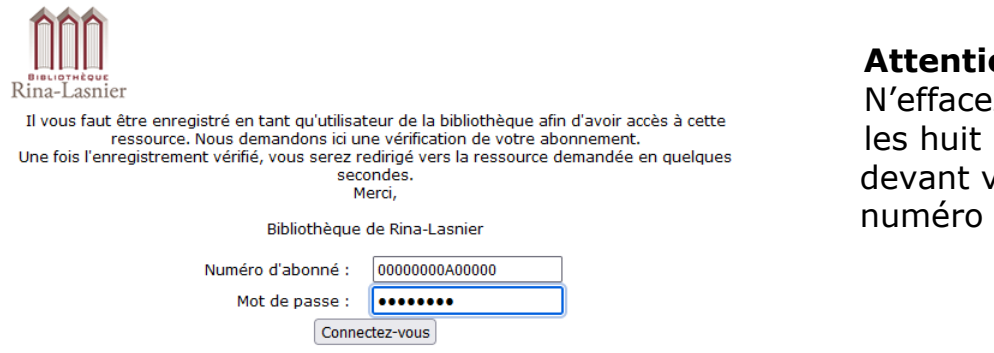

Attention! N'effacez pas les huit (8) zéros devant votre numéro d'abonné.

Vous accédez à **PRETNUMERIQUE.CA.** Parcourez le catalogue ou cherchez un livre par titre, auteur, sujet ou éditeur.

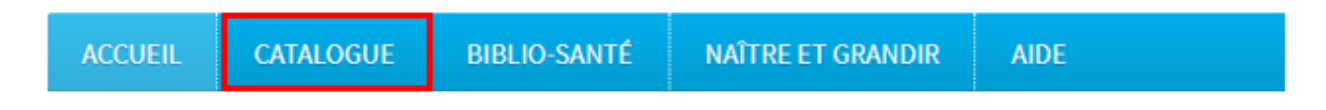

Lorsque vous avez trouvé le livre qui vous intéresse, sélectionnez **Emprunter.** 

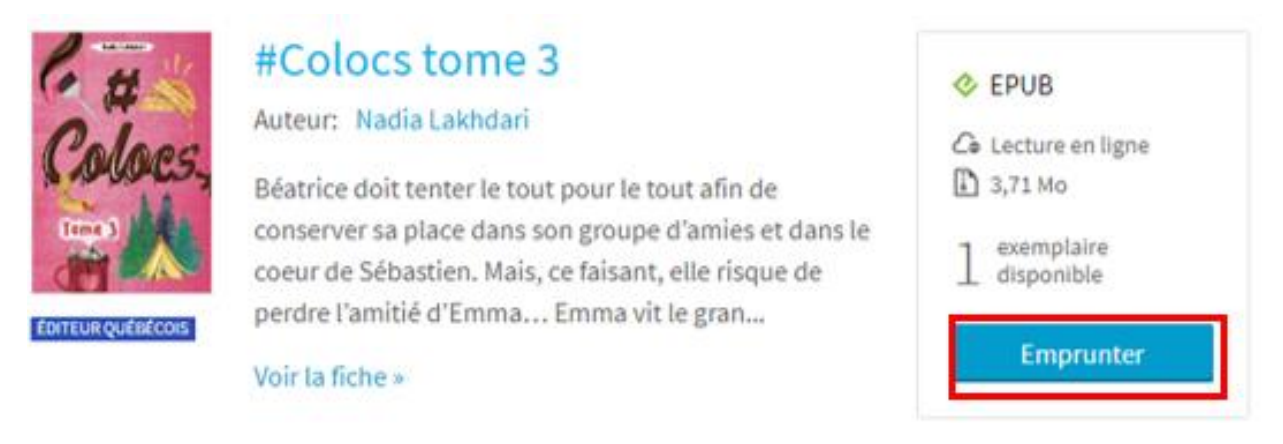

**Attention** : distinguez les livres numériques des livres audio. Les livres audio peuvent être écoutés en continu (streaming). Vous n'avez besoin d'aucune application de lecture ; seulement d'une connexion Internet.

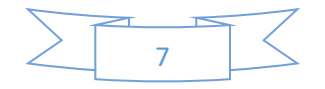

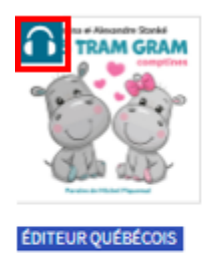

## Ams, tram, gram

Auteur: Michel Piquemal Narrateur: Kristina Klioryte

Michel Piquemal connait bien le monde de l'enfance. Il a longtemps enseigné en maternelle et primaire, avant d'être l'un des auteurs majeurs de la littérature jeunesse avec plus de 200 livres publi...

| AUDIO                      |
|----------------------------|
| 1 exemplaire<br>disponible |
| Emprunter                  |
|                            |
|                            |

### Cliquez sur le bouton **Confirmer le prêt**.

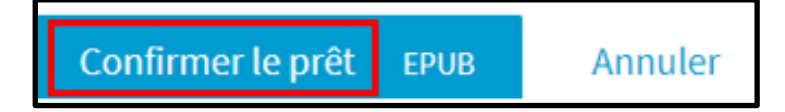

# Veuillez noter qu'au premier emprunt votre adresse courriel vous sera demandée.

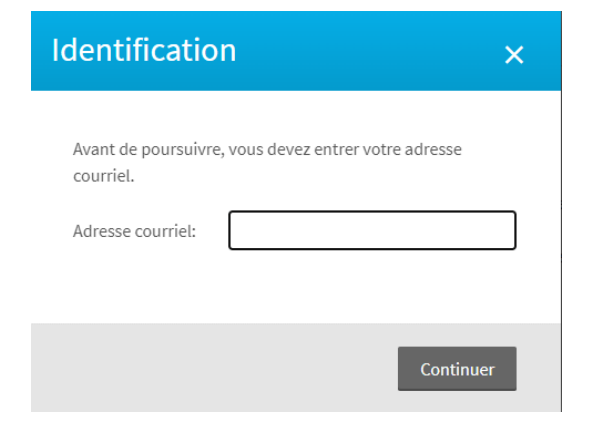

Choisissez l'action Lire sur une liseuse.

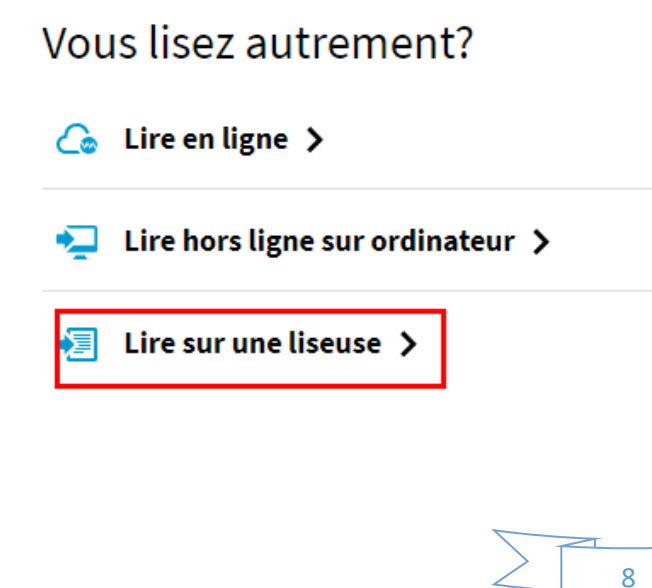

Cliquez sur la flèche en haut de l'écran pour récupérer votre téléchargement et ensuite sur **Ouvrir le fichier**. Le document se téléchargera directement dans **Adobe Digital Editions**.

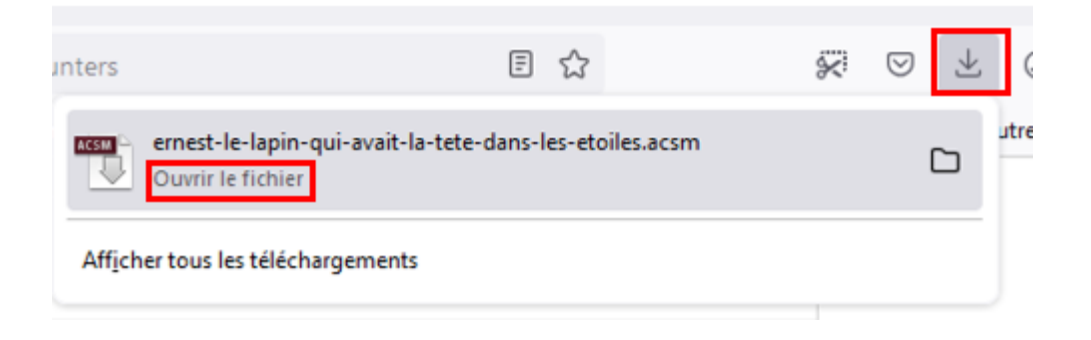

**Attention** : si vous utilisez le lien envoyé à votre adresse pour télécharger le livre sur un deuxième appareil, assurez-vous que cet appareil est autorisé avec le **même compte Adobe**.

## Votre prêt

Bonjour,

Voici le lien pour revenir à votre compte lecteur et récupérer votre prêt: « La doudou qui s'était perdue presque pour toujours ».

#### Sélectionnez votre mode de lecture

Si le lien ci-dessus ne fonctionne pas, copiez l'URL suivante dans votre navigateur:

http://rina-lasnier-joliette.pretnumerique.ca/my\_profile/activity#loan-66f72435f7915de57c3c5eac

Le livre n'est pas disponible? Cliquez sur Réserver. Lorsque le livre sera disponible pour vous, un lien sera envoyé à votre adresse. Vous aurez 72 heures pour cliquer sur ce lien et télécharger votre livre. Après ce délai, le livre sera remis en disponibilité.

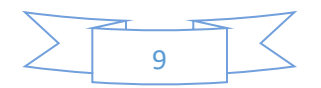

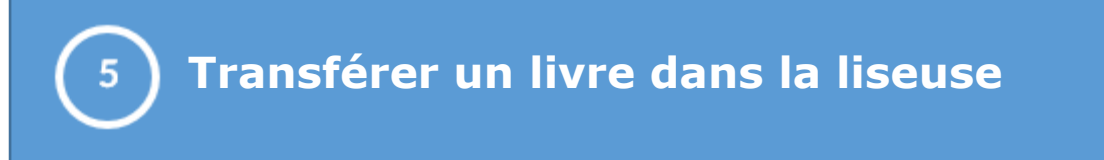

Branchez la liseuse dans l'ordinateur. Sur son écran, touchez Connecter.

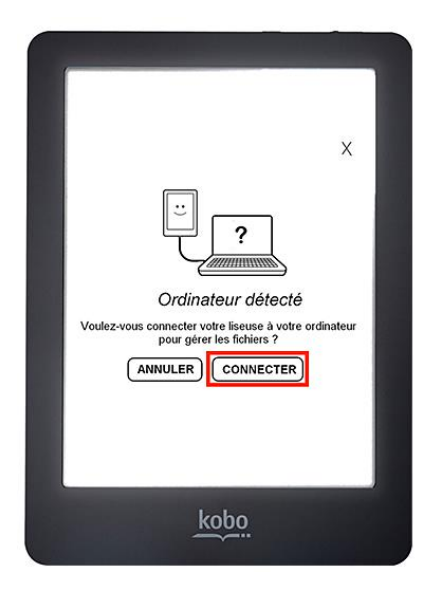

### **Ouvrez Adobe Digital**, puis cliquez sur Bibliothèque.

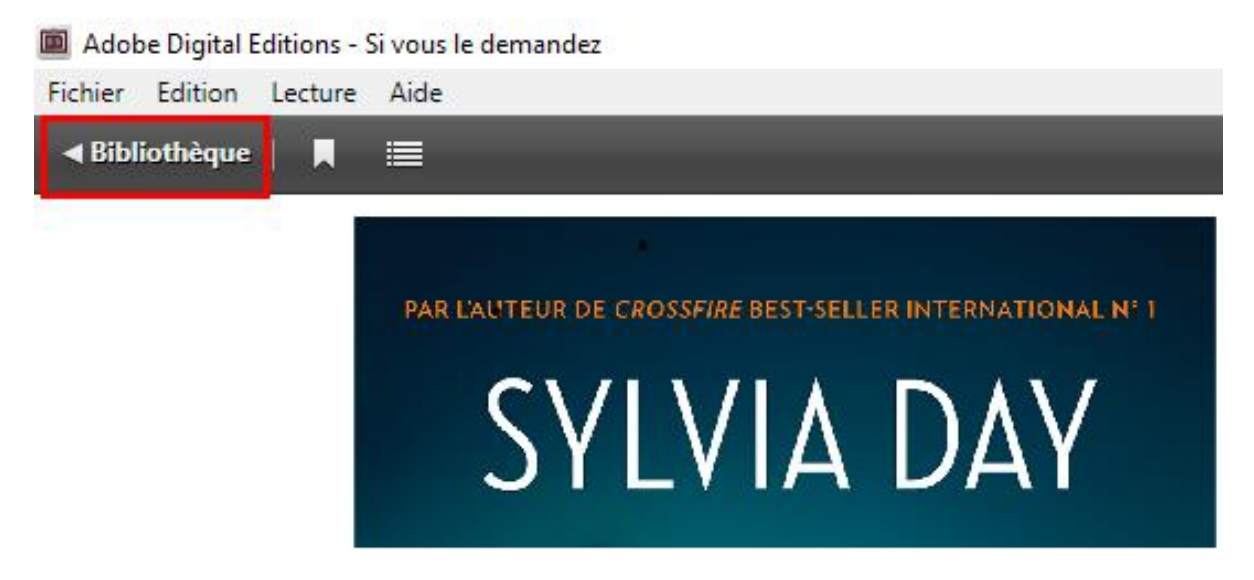

Le périphérique **KOBOeReader** apparait à gauche. Placez votre curseur sur le livre et, en appuyant sur le bouton gauche de la souris, glissez-déposez le livre vers **KOBOeReader**.

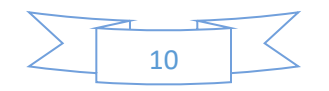

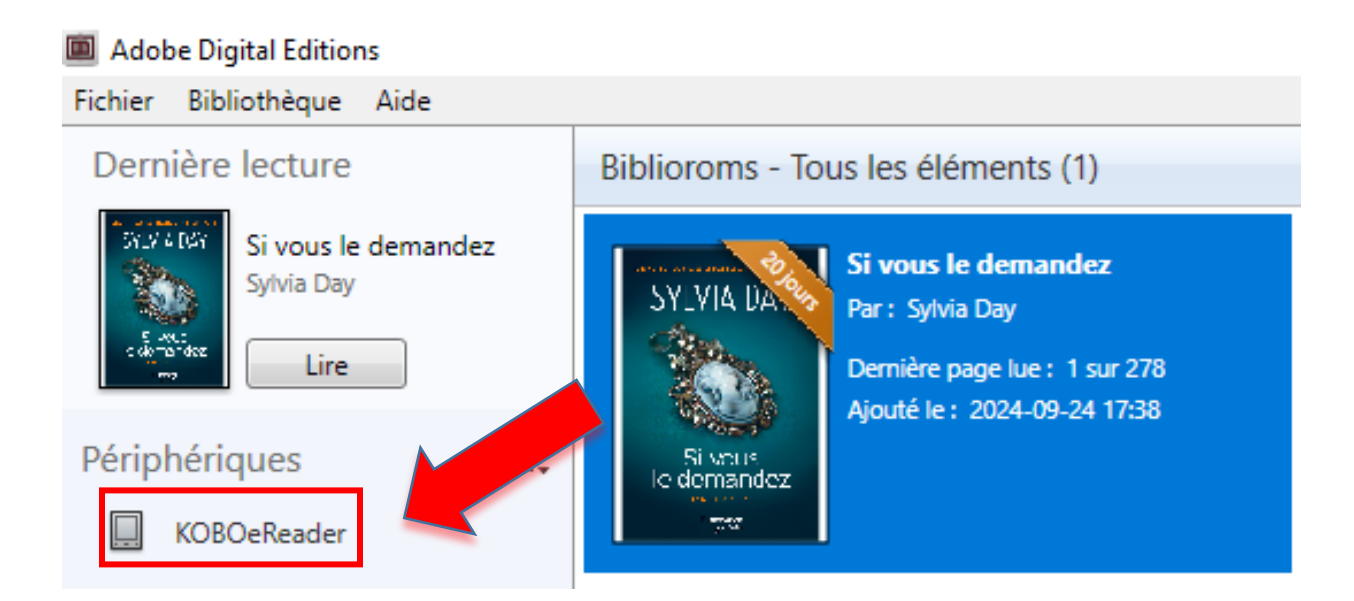

Éjectez la liseuse de l'ordinateur et débranchez son fil USB pour voir apparaitre le livre.

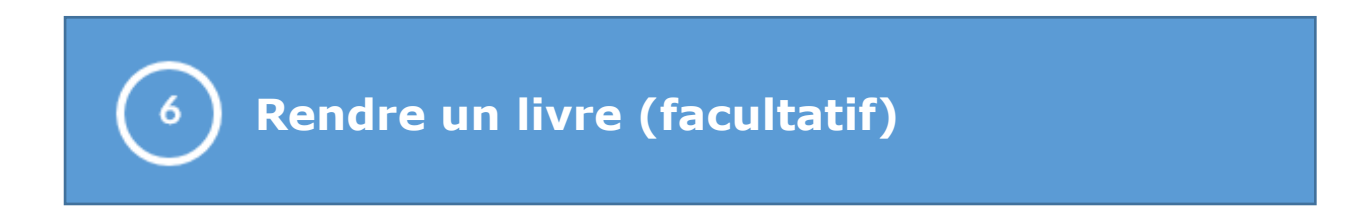

Dans **Adobe Digital**, cliquez sur le livre avec le bouton droit de la souris. Cliquez sur **Restituer l'élément emprunté**.

Biblioroms - Tous les éléments (1)

| SYLVIA DA              | Si vous le demand<br>Par : Sylvia Day   | ez                                     |
|------------------------|-----------------------------------------|----------------------------------------|
|                        | Dernière page lue<br>Ajouté le : 2024-0 | Lire                                   |
| Si vous<br>le demandez |                                         | Copier dans le bibliorom               |
| 747                    |                                         | Infos sur l'élément                    |
|                        |                                         | Afficher le fichier dans l'Explorateur |
|                        |                                         | Restituer l'élément emprunté           |

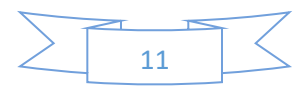

**ATTENTION** : rendu ou expiré, le livre désactivé reste dans votre liseuse. Pour l'enlever, touchez Bibliothèque dans l'écran d'accueil de la liseuse.

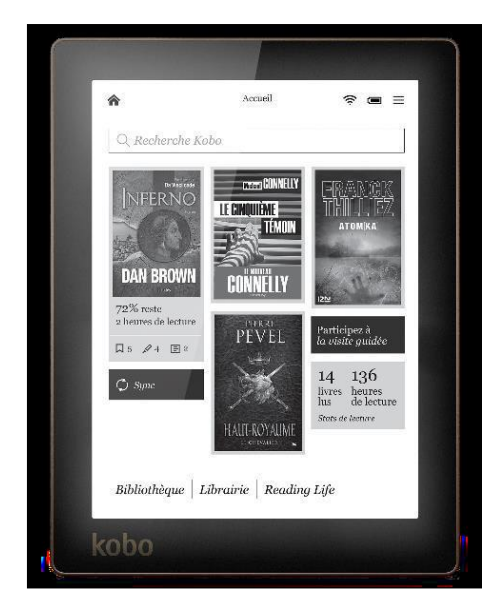

Touchez **Livres.** Appuyez longuement sur la couverture du livre que vous voulez enlever. Un menu s'affichera. Touchez **Enlever**, puis confirmez en touchant Enlever de la liseuse.

Bonne lecture!

### Besoin d'aide?

Rendez-vous au bureau de l'aide aux lecteurs ou téléphonez au :

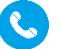

(450) 755-6400

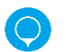

57, rue Saint-Pierre Sud, Joliette

biblio@biblio.rinalasnier.qc.ca 

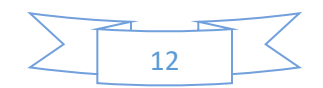